### 入学手続きの方法

5

「合格発表」の画面から進んでください。 画面の開き方は資料4「合格発表の確認方法」を 参照してください。

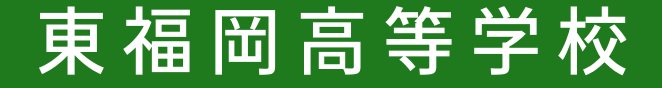

入学手続きの方法 1 お支払い期日と方法

入学手続きにかかる費用は、期日までにコンビニ決済またはペイジーで納入してください (クレジットカード決済は利用できません)。

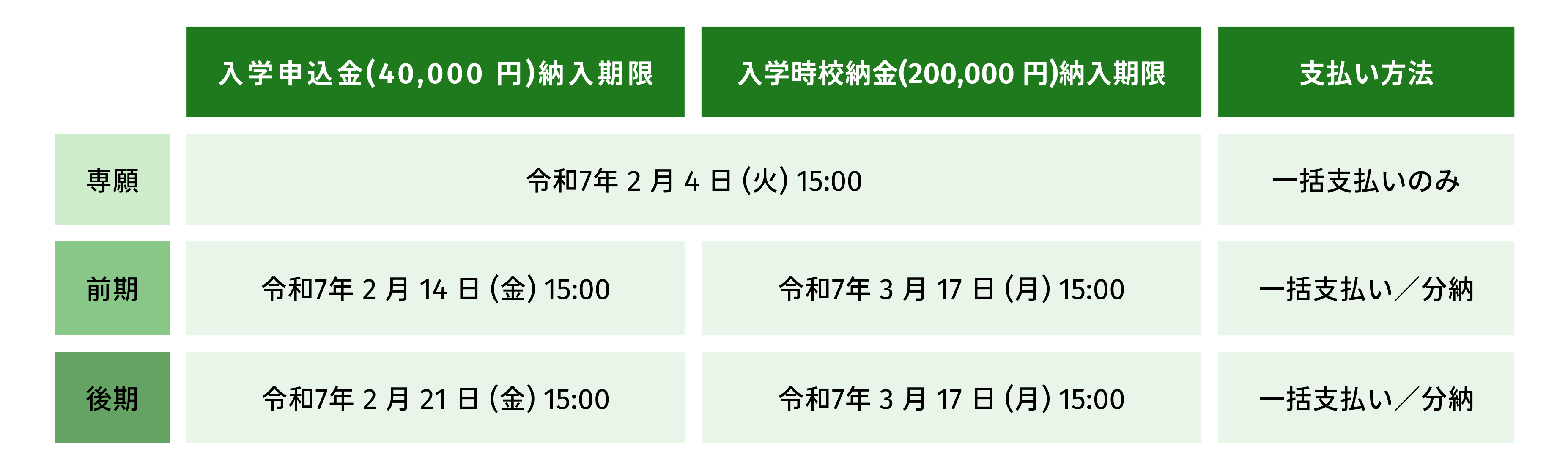

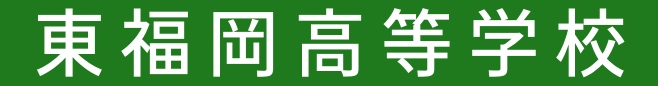

入学手続きの方法
2 入学校納金等のお支払い方法

# 「合否を確認する」を タップしてください。

#### ※この画面を出すためには資料4 「合格発表の確認方法」を参照してくださ

https://seed.software/public/admission/higashi fukuoka

※説明画面は「デモ画面」となっており、画面上の日時などは実際のものと異なります。
 ※スマートフォンでの説明となっております。使用される端末(PCなど)によっては
 表示や操作方法が若干異なることがあります。

|    | HIG<br>LX試出願状況 | ()                   | 学校 |
|----|----------------|----------------------|----|
|    | 入試日程           |                      |    |
| ]  | 学校名            | 東福岡高等学校              |    |
|    | 試験名            | テスト東福岡高等学校<br>試験     | 入学 |
|    | 試験日            |                      |    |
|    | 募集要項           | 詳細は <u>[こちら</u> ] から |    |
|    | 合格発表           | 合否を確認する              |    |
| い。 | 申込内容           |                      |    |
|    | 受験番号           |                      |    |
|    | 受験生氏名          |                      |    |
| ,  | ふりがな           |                      |    |
| (  |                |                      |    |

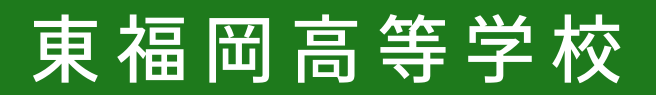

入学手続きの方法

## 3 合否を確認し 入学手続きをする

## 合格された方は、緑色の枠中をご確認ください。

#### 入学手続きへ進む「入学手続きへ進む」 ボタンを押します。

| 学校名                    | 東福岡高等学校                                                                                                    |                                                                                                    |                                                                             |
|------------------------|----------------------------------------------------------------------------------------------------|----------------------------------------------------------------------------------------------------|-----------------------------------------------------------------------------|
| 試験名                    | テスト東福岡高等学校                                                                                                    | 入学試験                                                                                                    |                                                                             |
| 受験番<br>号               |                                                                                                    |                                                                                                    |                                                                             |
| 氏名                     |                                                                                                    |                                                                                                    |                                                                             |
| 結果                     | 合格                                                                                                    |                                                                                                    |                                                                             |
| 奨学金<br>区分              |                                                                                                    |                                                                                                    |                                                                             |
| 奨学生<br>に表示<br>する内<br>容 |                                                                                                    |                                                                                                    |                                                                             |
| 合格コ<br>ース              | ג-ב                                                                                                    |                                                                                                    |                                                                             |
| 学校よ<br>り               | <ul> <li>合格おめでとうございます。</li> <li>入学時校納金等の手続き(試・募集要項」⇒「入お手続きをお願いいたしま、</li> <li>*期限までに入学手続き)</li> <li>注意ください。</li> <li>今後の流れにつきまして(マイページにある、「【<br/>下記のURLにてご確認く)</li> <li>★必ずご確認ください★<br/>【入学式までの日程についた)</li> </ul> | す。教職員一同、お会いでき<br>につきまして、本校ホーム/<br>学手続き<br>」のファ<br>ます。<br>が完了しない場合は、合格<br>は、インターネット出願の<br>合格者用】入学式までの<br>どさい。<br>いて】<br>uoka.ed.jp/files/uploads | きることを楽しみに<br>ページ内の「高等学<br>マイルをご参照のう;<br>が無効となりますの<br>サイト&プラスシー<br>日程について」、も |
|                        | 1                                                                                                    | 戻る                                                                                                    |                                                                             |
|                        |                                                                                                    |                                                                                                    |                                                                             |

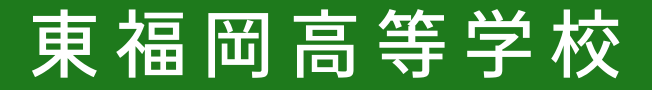

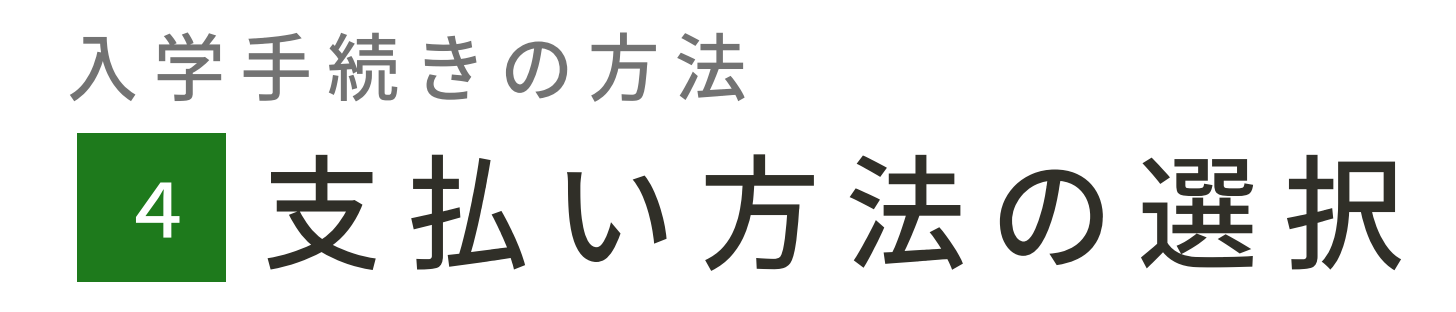

#### 【専願入試合格者の方】

### <sup>手続きへ進む」</sup>「手続きへ進む」 ボタンを押します。

※専願入試の方は一括支払いのみです。 ※クレジットカード決済はできません。

|   | HIGA<br>HEDO                      |                                               | 東福岡高等学校 |
|---|-----------------------------------|-----------------------------------------------|---------|
|   | [入試出簡狀況-                          |                                               |         |
|   | 入試日程                              | PE WA                                         |         |
|   | 学校名                               | 東福岡高等学校                                       |         |
| 1 | 試験名                               | テスト東福岡高等学校                                    | 専願入学試験  |
|   | 大 <b>学並の受払い</b><br>支払金額<br>支払可能手段 | <ul> <li>納入金合計</li> <li>ペイジー、コンビニ決</li> </ul> | Â       |
|   | 入学金手続き<br>期間                      | 15時000<br>手続き/                                | ∖進む     |
|   | <b>学校からのお知ら</b><br>学校からのお知        | <del>らせ等</del><br>らせはありません。                   |         |
|   |                                   |                                               |         |

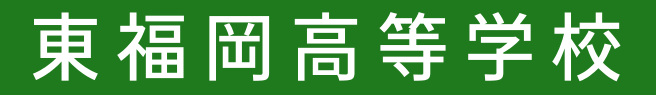

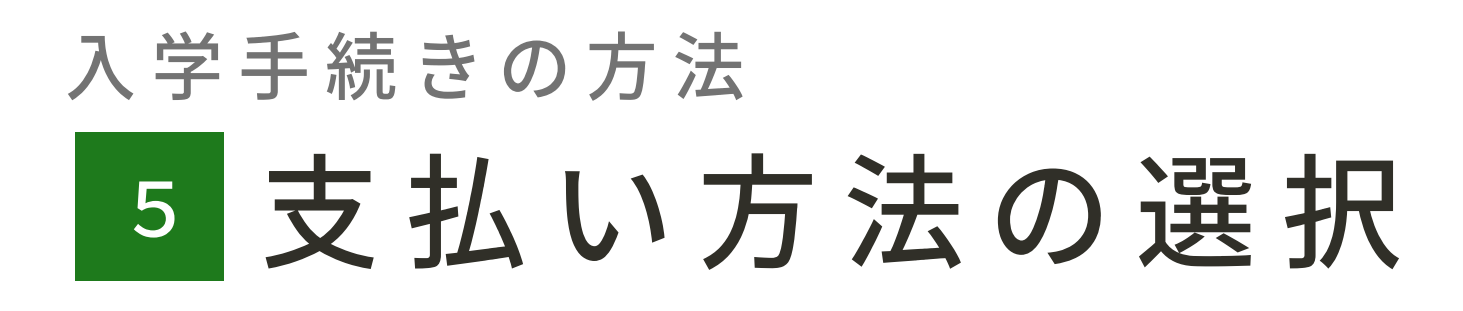

### 【前期・後期入試合格者の方】 「一括支払い」または「分納」 を選択してください。

<u>※公立高校をご受験される方で、合否結果を見て</u> <u>本校への入学を決定される方は分納を選択してください。</u>

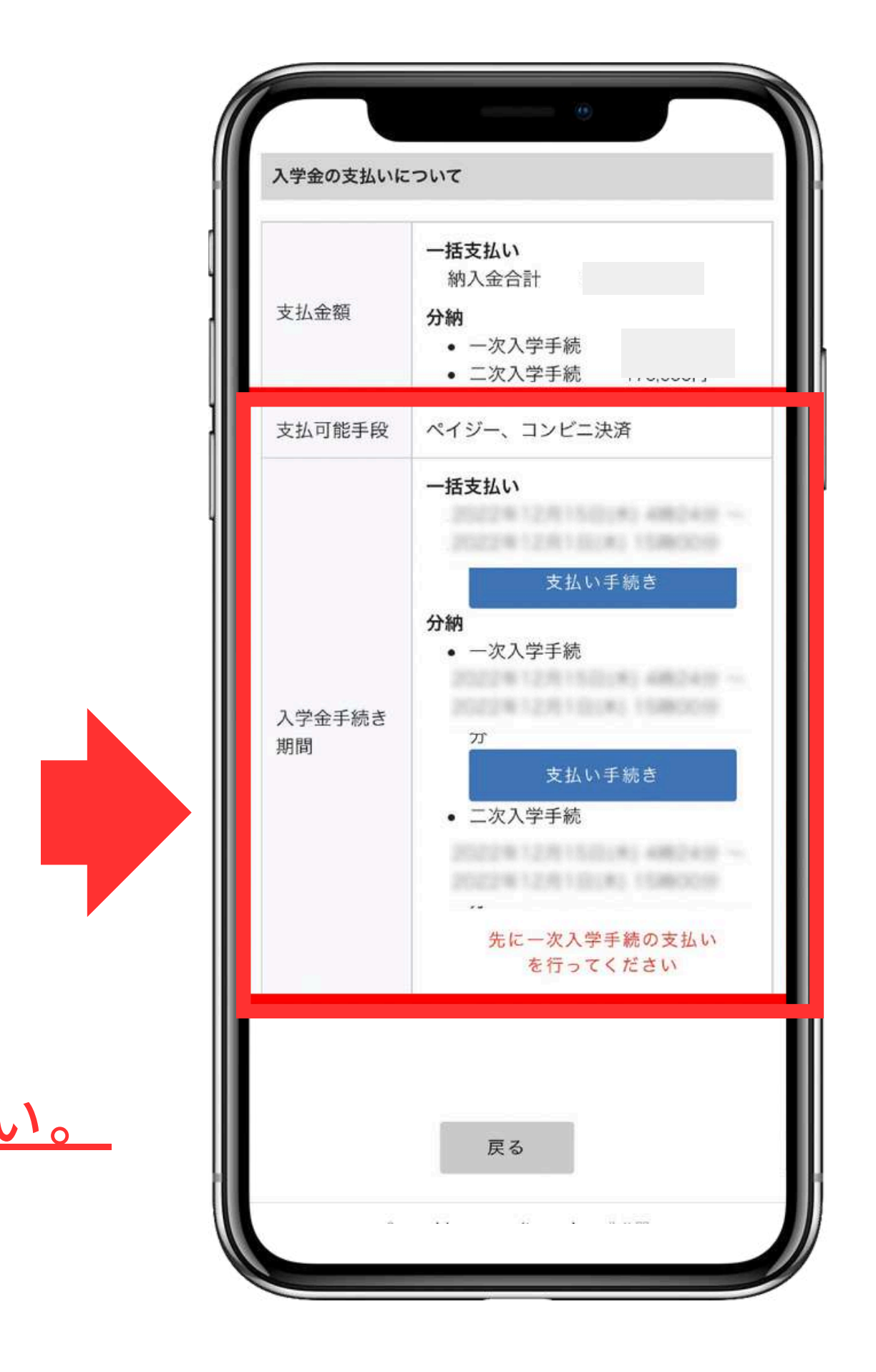

東福岡高等学校

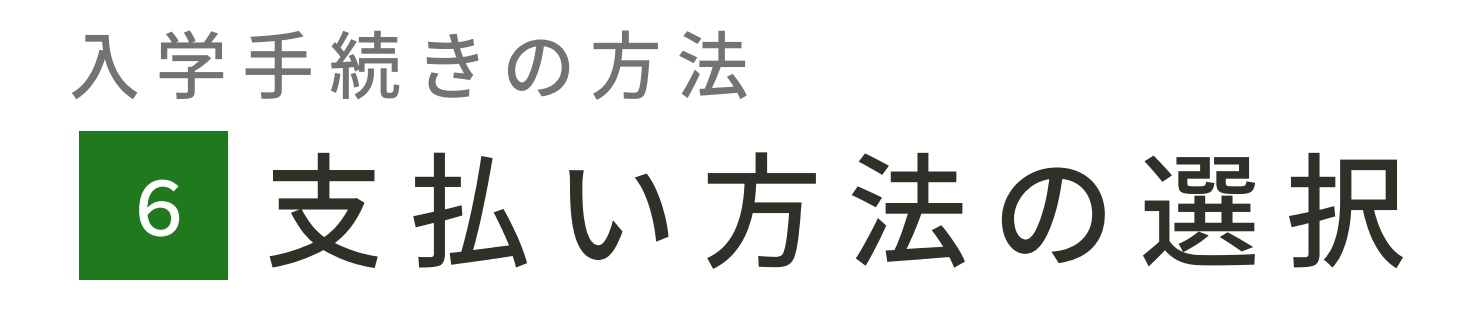

#### 【前期・後期入試合格者の方】

### <sup>手続きへ進む</sup>「手続きへ進む」 ボタンを押します。

※クレジットカード決済はできません。

| HIGA         | sH1         | 東福岡高等学校 |
|--------------|-------------|---------|
| 出願内容詳細       | 入学手続き       |         |
| [入試出願状況一     | -覧へ戻る]      |         |
| 入試日程         |             |         |
| 学校名          | 東福岡高等学校     |         |
| 試験名          | テスト東福岡高等学校  | 入学試験    |
| 入学金の支払いに     | ວທັ         |         |
| 支払金額         | 納入金合計       |         |
| 支払可能手段       | ペイジー、コンビニ決済 | ŝ.      |
| 入学金手続き<br>期間 | 手続きへ        | 進む      |
| 学校からのお知ら     | 5世等         |         |
| 学校からのお知      | らせはありません。   |         |

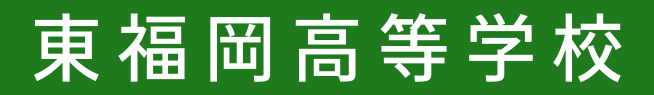

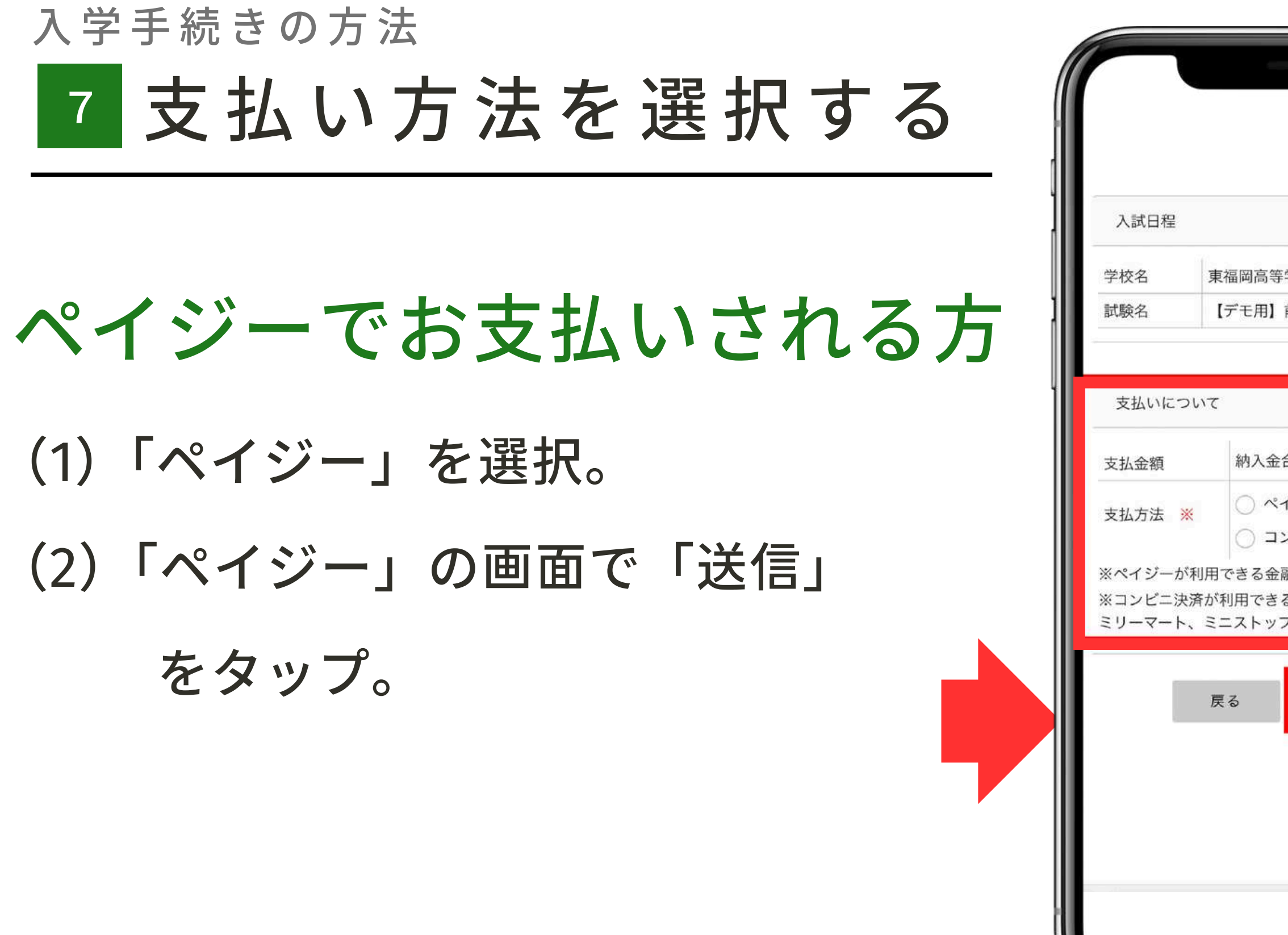

| 東福岡高等学校                                |                                       | 東福岡高等学校                                                                                                    |
|----------------------------------------|---------------------------------------|----------------------------------------------------------------------------------------------------|
|                                        | 入試日程                                  |                                                                                                    |
|                                        | 学校名                                   | 東福岡高等学校                                                                                                    |
| 25##F\$                                | 試験名                                   | 【デモ用】前期入学試験                                                                                                    |
|                                        | 支払いについて                               |                                                                                                    |
|                                        |                                       | 納入金合計       システム利                                                                                                    |
| (+別途: 517円)<br>(+別途: 1,430円)<br>ちら] です | 支払金額                                  | <sup>用料</sup><br>お支払い合<br>計金額 円(税込)                                                                                       |
| 「ローソン、ファ<br>マート」です                     | 支払方法                                  | ペイジー                                                                                                    |
| 直へ                                     | ※入学金手続<br>を記載<br>※迷惑メール<br>『@seed.sof | き確認メールの中にペイジーの振込先情報<br>ないたしますのでご確認ください。<br>対策等でドメイン指定受信を設定されてい<br>る場合は、<br>tware』ドメインを受信できるように設定<br>してください。<br>戻る<br>送信する |
|                                        | 「送信する」オ                               | 《タンを押した後、完了の画面が表示される<br>見じたりブラウザの「戻る」ボタンを押す                                                                               |

東福岡高等学校

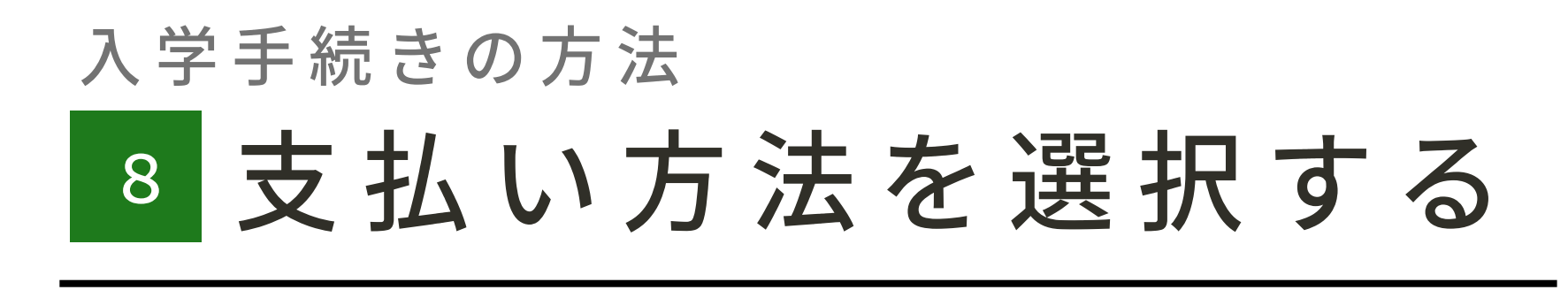

- コンビニ決済でお支払い される方
- (1)「コンビニ決済」を選択。
   (2)「コンビニ決済」の画面で
   「送信」をタップ。

|                         |                                                                                    |                               |                                                             | 東福岡高等学校                              |
|-------------------------|------------------------------------------------------------------------------------|-------------------------------|-------------------------------------------------------------|--------------------------------------|
|                         | 東福岡高等学校                                                                            | 入試日程                          |                                                             |                                      |
| 1 <del>60</del> m       |                                                                                    | 学校名                           | 東福岡高等学校                                                     |                                      |
| 入試日程                    |                                                                                    | 試験名                           | 【デモ用】前期ク                                                    | <b>、学試験</b>                          |
| 校名<br>験名                | 東福岡高等学校<br>【デモ用】前期入学試験                                                             | 支払いについて                       | 1                                                           |                                      |
| 支払いにて                   | οιτ                                                                                | 支持全額                          | 納入金合計<br>システム利<br><sup>田料</sup>                             |                                      |
| 払金額<br>払方法              | 納入金合計       〇 ペイジー (+別途: 517円)       〇 コンビニ決済 (+別途: 1,430円)                        | X JALLER                      | お支払い合計金額                                                    | 円(税込)                                |
| ペイジーカ<br>コンビニジ<br>リーマート | が利用できる金融機関は [こちら] です<br>快済が利用できるコンビニは「ローソン、ファ<br>、ミニストップ、セイコーマート」です<br>戻る<br>確認画面へ | 支払方法<br>※迷惑メール:<br>『@seed.sof | コンビニ決済<br>対策等でドメイン指<br>る場合は、<br>tware』ドメインを<br>してください<br>戻る | 定受信を設定されてい<br>受信できるように設定<br>。<br>信する |
|                         |                                                                                    | 「送信する」でまでに画面を思いた。             | ボタンを押した後、完了<br>閉じたりブラウザの「扉                                  | 「の画面が表示される<br>そる」ボタンを押す              |

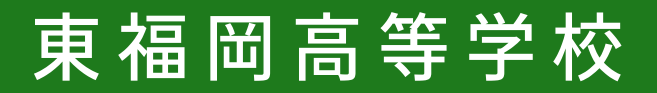

入学手続きの方法

## 9 入学までに 添付資料をご確認ください

「入試出願状況」メニュー内 にある「出願内容詳細」の画面 をスクロールし、

「追加情報」に添付されている 資料はすべて目を通しておいて ください。

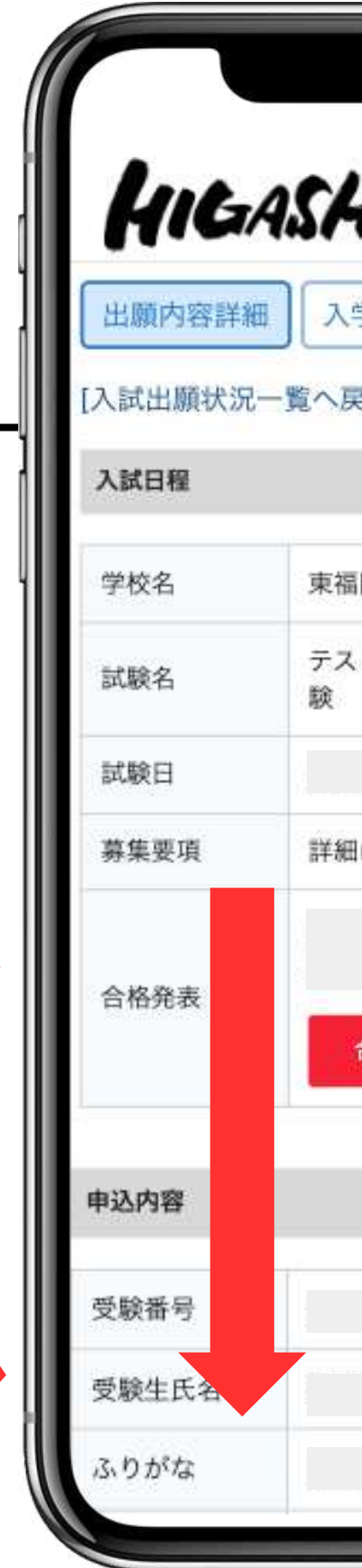

ク

| 東福岡高等学校                    | 追加情報                                                    |                    |
|----------------------------|---------------------------------------------------------|--------------------|
| ∈続き                        | 年度【専<br>願】入学試験<br>について                                  | [ダウンロード]           |
|                            | 年度<br>願・前期・後<br>期】 合格確認<br>の方法                          | [ダウンロード]           |
| 高等学校                       | 年度【専                                                    | <b>_</b>           |
| 東福岡高等学校 入学試                | 願】入学手続<br>き方法                                           |                    |
| [ <u>こちら]</u> から           | <ul> <li>合格者</li> <li>用】入学式ま</li> <li>での日程につ</li> </ul> | <u>[ダウンロード]</u>    |
| 西<br>を<br>確<br>変<br>す<br>る | 検定料の支払状況                                                | R                  |
|                            | 決済方法                                                    | コンピニ決済             |
|                            | 決済番号                                                    |                    |
|                            | 支払金額                                                    | 検定料                |
|                            | 支払い状況                                                   | 支払済み<br>支払日時:<br>分 |

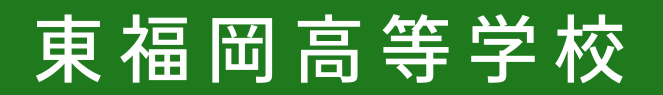

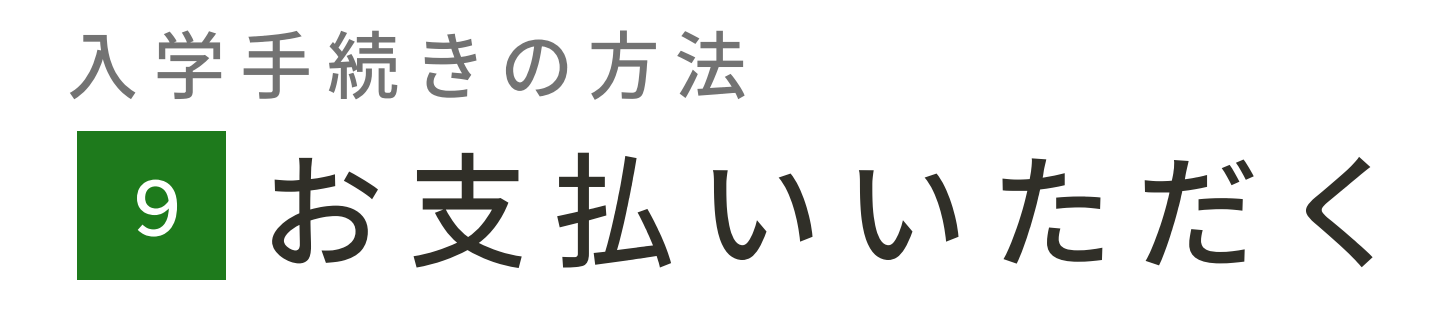

#### 入学手続きは以上です。

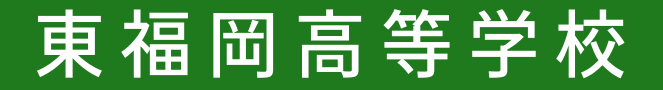